## How to login to Microsoft

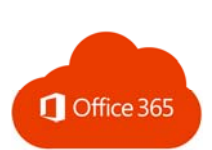

1. Go to http://login.microsoftonline.com

| - Mie     | crosoft           |    |      | and the second second |
|-----------|-------------------|----|------|-----------------------|
| Sign      | in                |    |      |                       |
| Ēmail, p  | hone, or Skype    |    |      |                       |
| No accou  | int? Create one!  |    |      |                       |
| Can't acc | ess your account? |    |      | E MAR                 |
|           | Ва                | ck | Next | d - Charles           |
| NY NE LE  |                   |    |      | A SAL                 |

- 2. Enter your school email address (136-tfox@sd43.bc.ca) and your existing password.
- 3. Click Sign in and you will have access to all the apps.

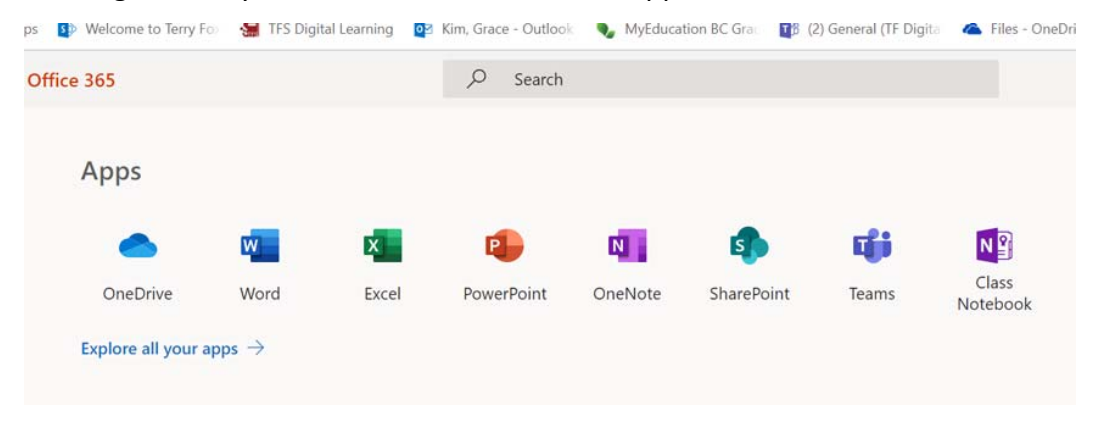

## OR

- 1. Simply go to our school website. <u>http://www.sd43.bc.ca/school/terryfox/Pages/default.aspx</u>
- 2. Click Office 365 on the top right corner.

| Not :           | secure   wv  | ww.sd43.bc.ca/school/terryfo>                       | <th>fault.aspx</th> <th></th> <th></th> <th></th> <th></th> <th></th> | fault.aspx        |                |                       |                     |                   |                    |
|-----------------|--------------|-----------------------------------------------------|-----------------------------------------------------------------------|-------------------|----------------|-----------------------|---------------------|-------------------|--------------------|
| come to Terry F | o 🔚 TFS      | Digital Learning 🛛 🔯 Kim, Grad                      | e - Outlook                                                           | NyEduci           | ation BC Gra   | 3 (2) General (TF Dig | Files - One         | Drive             | 33                 |
| 1260 Riverwo    | ood Gate, Po | ort Coquitlam, British Columb                       | ia, V3B 7Z                                                            | 5   Phone: 6      | 504-941-5401   | Contact Us            |                     | 5                 | 2 🔠 🖸              |
| Ŕ               | Ter<br>Sch   | r <b>ry Fox Secondar</b> y<br>ool District No. 43 ( | <b>/ Scho</b><br>Coquit                                               | <b>ol</b><br>lam) |                |                       | ☑ Staff Email       | my43 login        | Office 365         |
| Home            | About        | Programs & Services                                 | Staff                                                                 | Parents           | Intranet       | Publications          |                     | Search            | ۹                  |
| 👔 G             | rad 2019     | 9 Assembly Handout                                  | :                                                                     |                   |                |                       |                     |                   |                    |
| Or              | Thursday, A  | April 11th our Grads had an A                       | ssembly an                                                            | nd were given a   | a handout with | dates and informati   | ion about events ar | nd deadlines from | n now till the end |